# レスポン(出席・アンケート)

2021/7/11

manabaで授業中に出席やアンケートを取るときには、「レスポン」と呼ばれるツールを利用します。レスポンには便利なスマートフォンアプリが無料で提供されています。

#### アプリのインストール

レスポンには、無料のアプリが提供されています。Apple Storeもし くはGoogle Playからダウンロードできます。

右のQRコードから、もしくはStoreで「respon」で検索してインストールしてください。

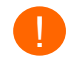

教育クラウド室に申請して発行されたアカウント(IDが 「ex」ではじまるアカウント)ではレスポンを使うことがで きません。授業でレスポンを使うよう指示があった場 合は、授業の担当教員と相談してください。

### アプリの設定方法

- アプリを起動し、画面下のメニューの「設定」をタップします。 メールアドレス(大学で発行されたアドレスでなくてもよい) を入力して、[規約に同意して送信]をタップします。入力したアドレスに、登録番号がメールで届きます。
- 迷惑メールフィルターを利用している場合は、respon.jp からのメールを受信できるよう、設定を変更してください。
- 2. メールに記載されている6ケタの登録番号(半角数字)を入 カして、[次へ]をタップします。正しい番号を入力すると登 録が完了します。
- 3. 次の画面で、[サーバの設定をする] (a)をタップします。
- 間違えて「個人利用ではじめる」をタップした場合は、下メニューの「設定」をタップして、「サーバ1」をタップし下記に進んでください。
- 4. 「サーバの設定」画面で以下のURLを(b)に入力し、[次へ] をタップします。

#### https://atmnb.tsukuba.ac.jp

- アプリの中で、統一認証システムのログイン画面が出ます。
  統一認証システムのID(UTID-13:学生証裏面の13桁数
  とパスワードを入力し、「ログイン」をタップします。
- ログインに成功すると、登録確認画面が出ます。自分の情報が正しく表示されていることを確認できたら[登録]をタップします。

## アプリの操作方法

以下のWebページのオンラインマニュアルをご覧ください。

https://respon.jp/doc/faq\_ja\_student.htm

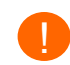

電波状況の悪い場所でアプリからカード提出を行った場合、「仮提出しました」と表示される場合があります。

そのような場合は、電波状況の良い場所に移動してから、 「ログ」画面より、「仮提出」となっているカードを選択し、再 度[送信]ボタンをタップしてください。「仮提出しました」とい うメッセージが表示された時刻で登録が行われます。

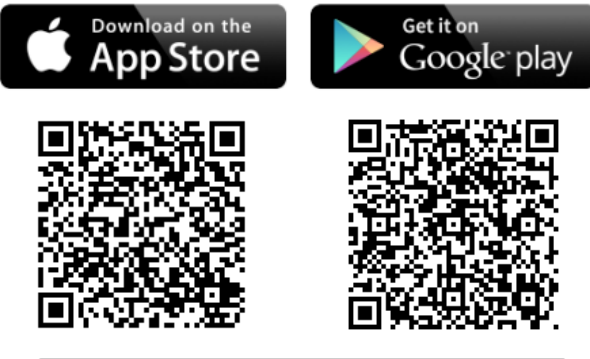

C respon

※ iPad の方は、responで検索後「iPhoneのみ」を 選んでください。

| 上、メールアドレスを送信してくだ | さい。    |
|------------------|--------|
| メールアドレスを入力       |        |
| 規約に同意して送信        |        |
|                  | 手順1の画面 |

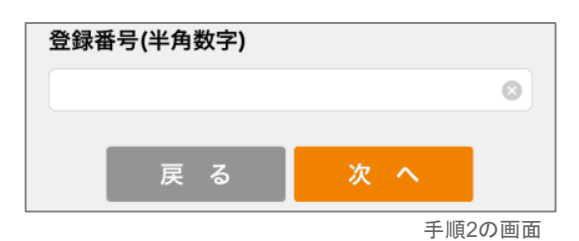

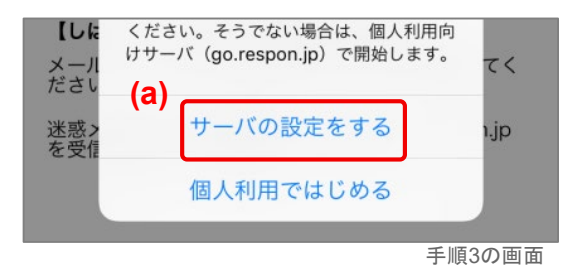

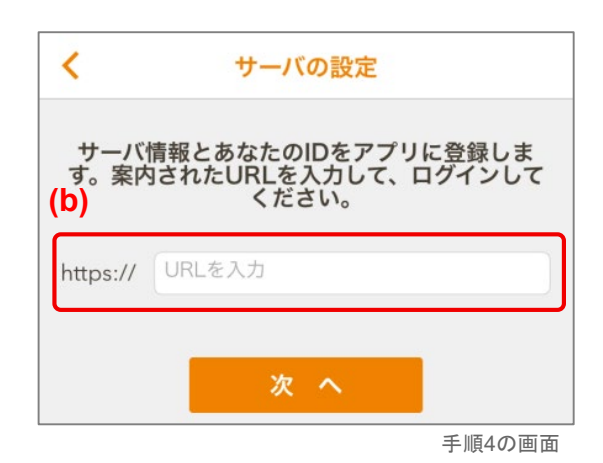